# Installeer en gebruik de Flowmesh (FM) monitor

## Inhoud

| Inleiding                                    |  |
|----------------------------------------------|--|
| Achtergrondinformatie                        |  |
| Voorwaarden                                  |  |
| De Docker-container installeren en uitvoeren |  |
| De web-Ul gebruiken                          |  |
| Gegevensbewaking                             |  |
| Licentieactivering                           |  |

## Inleiding

Dit document beschrijft de Cisco FM-monitor en de installatie ervan op een Ubuntu-server.

### Achtergrondinformatie

Cisco FM Monitor is een netwerkbrede, on-premisse bewakingstool, waarmee elke <u>Ultra-Reliable</u> <u>Wireless Backhaul</u> (URWB)-gebruiker <u>van Cisco</u> proactief één of meerdere Wireless Operational Technology (OT)-netwerken kan onderhouden en bewaken. Het toont gegevens en situatiealarm van elk apparaat van Cisco URWB in een netwerk, in echt - tijd. De tool is een virtuele image gebaseerde diagnose- en analyse-interface met het virtuele beeld in een Docker-indeling.

### Voorwaarden

• Firmware voor curwb-apparaten:

De CURWB-hardware moet op een nieuwere firmware-versie staan voor compatibiliteit met de FM-monitortool. Raadpleeg de nieuwste configuratiehandleidingen om de compatibiliteit tussen een specifieke FM-monitor en de CURWB firmware-versie te bepalen. Raadpleeg voor het upgraden van de firmware van het apparaat met vloeibare mesh het gedeelte "Firmware overschrijven en upgraden van de eenheid" van de Installatie- en configuratiehandleiding voor de specifieke hardwaretype.

Server:

Om de Docker-container voor de toepassing uit te voeren, hebt u een speciale server met deze specificaties nodig.

| Operating<br>system                                                                   | Windows 7 or later                                                                    | Mac OS X 10.9.x<br>or later                                                           | Linux (32-bit or 64-bit):<br>• Ubuntu 14.04 or later<br>• Debian 9 or later<br>• OpenSuSE 14.2 or<br>later<br>• Fedora Linux 19 or<br>later |
|---------------------------------------------------------------------------------------|---------------------------------------------------------------------------------------|---------------------------------------------------------------------------------------|----------------------------------------------------------------------------------------------------|
| Docker<br>application                                                                 | Yes                                                                                   | Yes                                                                                   | Yes                                                                                                    |
| Base system                                                                           | Virtual machine or<br>bare metal                                                      | Virtual machine or<br>bare metal                                                      | Virtual machine or<br>bare metal                                                                                                    |
| Processor                                                                             | Intel Core i7 or<br>Xeon (any<br>frequency,<br>mandatory<br>minimum of four<br>cores) | Intel Core i7 or<br>Xeon (any<br>frequency,<br>mandatory<br>minimum of four<br>cores) | Intel Core i7 or Xeon<br>(any frequency,<br>mandatory minimum<br>of four cores)                                                             |
| RAM                                                                                   | 16 GB minimum                                                                         | 16 GB minimum                                                                         | 16 GB minimum                                                                                                    |
| Hard disk                                                                             | 100 GB minimum*<br>1 TB or greater<br>recommended                                     | 100 GB minimum*<br>1 TB or greater<br>recommended                                     | 100 GB minimum*<br>1 TB or greater<br>recommended                                                                                           |
| High-speed<br>connection to<br>local<br>networks and<br>radio<br>transceiver<br>units | Preferred                                                                             | Preferred                                                                             | Preferred                                                                                                    |
| Screen<br>resolution                                                                  | 1024x768<br>minimum                                                                   | 1024x768<br>minimum                                                                   | 1024x768 minimum                                                                                                    |

Minimale serverspecificaties

• Ondersteunde webbrowsers:

Mozilla Firefox Google Chrome Microsoft Internet Explorer Microsoft Edge Apple Safari

Software-plug-ins
 Softwareplug-ins zijn vereist voor het bewaken van bestaande CURWB-hardware,

terwijl voor de IW-hardware geen plug-ins vereist zijn.

Docker:

Wanneer Docker op de server is geïnstalleerd, is het van essentieel belang dat de servers virtualisatie en second-level address translatie (SLAT) ondersteunen. Intel's versie van SLAT heet EPT (Extended Page Tables)."

#### De Docker-container installeren en uitvoeren

- In dit document richten we ons in de eerste plaats op de installatie van een Ubuntu-server die tijdens de eerste installatie verbonden is met internet.
- Meld u aan bij software.cisco.com en download het nieuwste beeldbestand van Monitor op uw server.
- De volgende stap zou zijn om de docker engine voor uw server te installeren. U kunt de <u>Documentatie</u> van <u>Docker</u> raadplegen voor meer informatie. De basisstappen zijn echter als volgt:
  - Voer deze opdracht uit om alle conflicterende pakketten te verwijderen:

for pkg in docker.io docker-doc docker-compose docker-compose-v2 podman-docker containerd runc; do sudo

• Stel de Docker apt-opslagplaats in.

```
> sudo apt-get update
```

- > sudo apt-get install ca-certificates curl
- > sudo install -m 0755 -d /etc/apt/keyrings
- > sudo curl -fsSL https://download.docker.com/linux/ubuntu/gpg -o /etc/apt/keyrings/docker.asc
- > sudo chmod a+r /etc/apt/keyrings/docker.asc

```
> echo \setminus
```

```
"deb [arch=$(dpkg --print-architecture) signed-by=/etc/apt/keyrings/docker.asc] https://download.dock
```

```
$(. /etc/os-release && echo "$VERSION_CODENAME") stable" | \
```

```
sudo tee /etc/apt/sources.list.d/docker.list > /dev/null
```

- > sudo apt-get update
  - Docker-pakket installeren

Voer deze opdracht uit om het meest recente docker-pakket te installeren:

sudo apt-get install docker-ce docker-ce-cli containerd.io docker-buildx-plugin docker-compose-plugin

 Controleer of de installatie van de Docker Engine succesvol is door de hello-world afbeelding uit te voeren

sudo docker run hello-world

sudo docker images

| fm-iw-monitor | @fmiwmon | nitor-virtual-mac | hine:~\$ sudo do | cker images |
|---------------|----------|-------------------|------------------|-------------|
| REPOSITORY    | TAG      | IMAGE ID          | CREATED          | SIZE        |
| hello-world   | latest   | d2c94e258dcb      | 11 months ago    | 13.3kB      |

• Nu de docker engine is geïnstalleerd, laadt u het beeld van Cisco FM-monitor naar de monitorserver met de opdracht:

docker load -i fm-monitor-docker-v1.x.x.tar.

| fm-iw-monitor | @fmiwmonitor-vi | rtual-machine:~\$ sudo docker load -i '/home/fm-iw-mon        | itor/Downloads/fm-monitor-docker-v2.0-rc2.0.tar.gz' |
|---------------|-----------------|---------------------------------------------------------------|-----------------------------------------------------|
| 8cf5d74bcf68: | Loading layer   | [======================================                       | 134.4MB/134.4MB                                     |
| bce5b7b7ae9a: | Loading layer   | [======================================                       | 965.6MB/965.6MB                                     |
| 1d2e5de37b47: | Loading layer   | [======================================                       | 3.072kB/3.072kB                                     |
| 72a57e173486: | Loading layer   | [======================================                       | 26.11kB/26.11kB                                     |
| eed00e336fdc: | Loading layer   | [======================================                       | 1.633MB/1.633MB                                     |
| f43525ea70c4: | Loading layer   | [======================================                       | 17.67MB/17.67MB                                     |
| 54162be3e4b4: | Loading layer   | [======================================                       | 68.47MB/68.47MB                                     |
| 5f70bf18a086: | Loading layer   | [======================================                       | 1.024kB/1.024kB                                     |
| ca58e150d27c: | Loading layer   | [======================================                       | 75.03MB/75.03MB                                     |
| d78879eea568: | Loading layer   | [======================================                       | 5.632kB/5.632kB                                     |
| e3d74964f28f: | Loading layer   | [======================================                       | 4.608kB/4.608kB                                     |
| c6958528657a: | Loading layer   | [======================================                       | 5.12kB/5.12kB                                       |
| 145cbf33218d: | Loading layer   | [======================================                       | 6.144kB/6.144kB                                     |
| 0786591577bc: | Loading layer   | [======================================                       | 4.608kB/4.608kB                                     |
| 69c239009c34: | Loading layer   | [======================================                       | 41.47kB/41.47kB                                     |
| Loaded image: | dockerhub.cisc  | <pre>b.com/fm-dev-artifactory-docker/monitor:v2.0-rc2.0</pre> |                                                     |

• Start deze opdracht nogmaals om er zeker van te zijn dat deze is geladen. Noteer ook de afbeelding-ID:

sudo docker images

| fm-iw-monitor@fmiwmonitor-virtual-machine:~\$ sudo docke | r images   |              |               |        |
|----------------------------------------------------------|------------|--------------|---------------|--------|
| REPOSITORY                                               | TAG        | IMAGE ID     | CREATED       | SIZE   |
| dockerhub.cisco.com/fm-dev-artifactory-docker/monitor    | v2.0-rc2.0 | 3e610b47c38b | 5 weeks ago   | 1.25GB |
| hello-world                                              | latest     | d2c94e258dcb | 11 months ago | 13.3kB |

• Draai de Docker container voor de eerste keer door deze stappen te doen:

sudo docker run -d --name fm\_monitor -p 8080:8080 -p 8443:8443 --restart always X

(Waarin X de Image ID-waarde is van de Monitor Docker-afbeelding.)

fm-iw-monitor@fmiwmonitor-virtual-machine:-\$ sudo docker run -d --name fm\_monitor -p 8080:8080 -p 8443:8443 --restart always 3e610b47c38b
e6431beb6f6df77f288786c119dbd1460e89dbbf587681daba7380990f57327a

#### De web-UI gebruiken

- Tot slot, toegang tot de webpagina vanuit de browser van uw keuze. Navigeer naar de URL vanuit https://X:Y waar X het IP-adres van de server is en Y het geconfigureerde poortnummer van de host is.
- Nu, tijdens de eerste installatie, zou u een offline account voor de FM-Monitor moeten maken door uw naam e-mail, en wachtwoord in te voeren.
- Als u klaar bent, kunt u aan boord van CURWB-apparaten op de FM-Monitor beginnen. Controleer of het IP-adres van de server juist is.

| E FM-IW   | -MONIT | TOR-BETA              |                     |                             |                          |                                     |             | 🖬 🖬 🖬 🏟 Actions 🗙    |
|-----------|--------|-----------------------|---------------------|-----------------------------|--------------------------|-------------------------------------|-------------|----------------------|
| Activitie | es     | Firefox Web Browse    | er                  |                             |                          | Mar 27 23:35                        |             | A 🕸 🖱                |
| . 📸       | ē      | ⊌ New Tab             | × 💽 Install D       | ocker Engine on 🗵           | Cisco Ultra Reliable Wir | el× +                               |             | ~ . ø x              |
|           | ~      | $\rightarrow$ G       | ○ 🔒 https://1       | 0.122.136.8:8443/wizar      | d                        |                                     |             | ⊠ එ ≡                |
| •         | ÷      | MONITOR<br>v2.0-rc2.0 | Dashboard Table Vie | pix<br>Data Analysis        | Topology Log             |                                     |             | © - 1 diala<br>cisco |
| Â         |        |                       |                     | 1. Welcome                  |                          | 2. Report                           | 3. Complete |                      |
| ?         |        |                       |                     |                             | =                        | Server IP +                         | Past -      |                      |
| • *-      |        |                       |                     | Configure server se         | ettings                  | 10.122.136.8                        | 8443 0      |                      |
| -         |        |                       |                     | Attach devices              | S                        |                                     |             |                      |
|           |        |                       |                     | Enter one or more IP addres | ses separated by comma   |                                     |             |                      |
| 0         |        |                       |                     | 10.122.136.9 × 10.1         | 122.136.10 × 10.122.1    | 36.11 x p.g. 192.168.0.1, 192.168.0 |             |                      |
|           |        |                       |                     |                             |                          | Associate devices                   |             |                      |
|           |        |                       |                     |                             |                          |                                     |             |                      |
|           |        |                       |                     |                             |                          |                                     |             |                      |
|           |        |                       |                     |                             |                          |                                     |             |                      |
|           |        |                       |                     |                             |                          |                                     |             |                      |
|           |        |                       |                     |                             |                          |                                     |             |                      |
|           |        |                       |                     |                             |                          |                                     |             |                      |

| 👿 (3) IoT lab   RTP   U 🗴   🕎 (3) RTP - IoT Lab Ir 🗴   🗰 Cisco URWB IW91 K   🟥 Cisc | o FM-QUADRC 🗴   🗮 Cisco FM-QUADRC 🗴   🗮 Cisco URWB IW911 🗴   🗮 Cisco URWB IW911 🗴     | How to delete a vi: x 🗮 Cisco Ultra Reliabi x +    |
|-------------------------------------------------------------------------------------|---------------------------------------------------------------------------------------|----------------------------------------------------|
| ← → C O Not Secure https://10.122.136.8:8443/wizard                                 |                                                                                       | * 🖸 🖸 🗶 🗄                                          |
| Cisco 🖸 V4.9.5.1000 - Rel 🚺 CURWB 🗰 Spaces Admin 🕐 Cisco Certified De 🔮             | CART - Search/Re 🗅 Birds 🏥 Cisco Catalyst IW Cb JSON Fixer Online W WireGuard - Wikip | 📫 IW9167E Heavy D 🧧 IoT Learning Serie 📣 Shift 🛛 » |
| E MONITOR C C C C C C C C C C C C C C C C C C C                                     | Log                                                                                   | © - I diala<br>cisco                               |
|                                                                                     |                                                                                       |                                                    |
|                                                                                     |                                                                                       |                                                    |
| S 1. Welcon                                                                         |                                                                                       |                                                    |
| Attac                                                                               | h report *                                                                            |                                                    |
| Devices: 3                                                                          |                                                                                       | Port 8443 0                                        |
| Q Search Ta                                                                         | ed These devices have been added successfully 2/3                                     |                                                    |
| 0 selected                                                                          |                                                                                       |                                                    |
|                                                                                     |                                                                                       | Status                                             |
| <b>O c</b>                                                                          |                                                                                       |                                                    |
| 0 .                                                                                 |                                                                                       |                                                    |
|                                                                                     |                                                                                       |                                                    |
| If you're still ha                                                                  | ving issues please contact support_fm@cisco.com                                       |                                                    |
| 3 Records                                                                           | Close                                                                                 |                                                    |
|                                                                                     |                                                                                       |                                                    |
|                                                                                     |                                                                                       |                                                    |
|                                                                                     |                                                                                       |                                                    |
|                                                                                     |                                                                                       | Next                                               |
|                                                                                     |                                                                                       |                                                    |

• Zodra alle radio's zijn toegevoegd aan de FM-monitor, kunt u al uw radio's zien op het thuisscherm van het dashboard.

| MONITOR v2.0-rc2.0 Dashboard Table View                                 |                        | Topology      | Log        |                            |                           |                       |                           |                            |                   | © -1                    |
|-------------------------------------------------------------------------|------------------------|---------------|------------|----------------------------|---------------------------|-----------------------|---------------------------|----------------------------|-------------------|-------------------------|
| Real-time monitoring                                                    |                        |               |            |                            |                           |                       |                           |                            |                   |                         |
| Parlo Enable network<br>performance check in<br>Settings > Network KPI. | URWB devices<br>online | 3             | 13         | 1.17 Mbps<br>Throughput TX | 580 Kbps<br>Throughput RX | 412<br>Sent Packets/s | 206<br>Received Packets/s | 5.52 ms<br>Average latency | 0<br>Edge devices | 100 %<br>Average uptime |
|                                                                         |                        |               |            | Last 6 hours trend         | Last 6 hours brend        | Last 6 hours trend    | Last 6 hours trend        | Last 6 hours trend         |                   | Last 7 days             |
| + ADD SECTION                                                           |                        |               |            |                            |                           |                       |                           |                            |                   |                         |
|                                                                         |                        |               |            |                            |                           |                       |                           |                            |                   |                         |
|                                                                         | You can crea           | ate one or mo | ore custon | m sections which will :    | show information only     | on those URWB dev     | ices you decide to put i  | nside them.                |                   |                         |
|                                                                         |                        |               |            |                            |                           |                       |                           |                            |                   |                         |
|                                                                         |                        |               |            |                            |                           |                       |                           |                            |                   |                         |

• Alle apparaten die aan de monitor worden toegevoegd, kunnen in detail in de tabelweergave worden bekeken.

| - | MONITOR<br>2.0-rc2.0 | Dashboard Table            | بمر<br>New Data Analysis | Topology Log     |                     |              |                               |                      |                  |                  | Ø    | -1 | alialia<br>cisco |
|---|----------------------|----------------------------|--------------------------|------------------|---------------------|--------------|-------------------------------|----------------------|------------------|------------------|------|----|------------------|
|   | Q. Search I          | by Mesh ID, label or IP ad | ddress                   | Filter by status | ritical 🗌 🗕 Warning | g 🗌 • Disco  | nnected                       |                      |                  |                  |      |    |                  |
|   | All sections         | (3) Uncategorized          | 1 (3)                    |                  |                     |              |                               |                      |                  |                  |      |    |                  |
|   |                      |                            |                          |                  | ı                   | Uncategorize | ad (3)                        |                      |                  |                  |      | ^  |                  |
|   | Status               | Label                      | IP Address               | Mesh ID          | FW version          |              | Role                          | Frequency            | TX Power         | Channel width    | More |    |                  |
|   | MP                   | Cisco-137.250.80           | 10.122.136.10            | 5.137.250.80     | 17.13.0.109         | R1<br>R2     | Fluidity Infra<br>Fixed Infra | 5180 MHz<br>5745 MHz | 17 dBm<br>20 dBm | 20 MHz<br>20 MHz |      |    |                  |
|   | ME                   | Cisco-137.250.148          | 10.122.136.9             | 5.137.250.148    | 17.13.0.109         | R1<br>R2     | Fluidity Infra<br>Fixed Infra | 5180 MHz<br>5745 MHz | 17 dBm<br>20 dBm | 20 MHz<br>20 MHz |      |    |                  |
|   | MP                   | Cisco-246.2.120            | 10.122.136.11            | 5.246.2.120 P    | 17.13.0.109         | R1<br>R2     | Fluidity Vehicle<br>Disabled  | 5180 MHz             | 22 dBm<br>-      | 20 MHz           |      |    |                  |
|   | 1 - 3                |                            |                          |                  |                     | « « <b>1</b> | > >>                          |                      |                  |                  |      |    |                  |
|   |                      |                            |                          |                  |                     |              |                               |                      |                  |                  |      |    |                  |

• Deze apparaten kunnen worden verwijderd of toegevoegd van de monitor door te navigeren naar Instellingen > Apparaten pagina.

| ÷  | MONITOR<br>v2.0-re2.0 | Dashboard | Table View   | پیمر<br>Data Anal | ysis Topolog   | y Log |               |               |            |                               |                                       |
|----|-----------------------|-----------|--------------|-------------------|----------------|-------|---------------|---------------|------------|-------------------------------|---------------------------------------|
| =  | Database              |           | «)<br>Device | es: 3             |                |       |               |               |            | (                             | Server IP: 10.122.136.8   Port 8443 🥖 |
| *~ | Statistics            |           | Q, s         | Search Table      | tach Add dev   | vices |               |               |            |                               |                                       |
| 89 | Network KPI           |           | 0            |                   | Name           |       | IP Address    | Mesh ID       | Model      | Role                          | Status                                |
|    |                       |           | 0            |                   | Cisco-137.250  | .80   | 10.122.136.10 | 5.137.250.80  | IW9165DH-B | Fluidity Infra<br>Fixed Infra | •                                     |
| Û  | Account               |           | 0            |                   | Cisco=137.250  | .148  | 10.122.136.9  | 5.137.250.148 | IW9165DH-B | Fluidity Infra<br>Fixed Infra | •                                     |
| Ð  | Log                   |           | 0            |                   | Cisco-246.2.12 | 20    | 10.122.136.11 | 5.246.2.120   | IW9167EH-B | Fluidity Vehicle<br>Disabled  | •                                     |
| -  |                       |           |              |                   |                |       |               |               |            |                               |                                       |
| 5  | Devices               |           |              |                   |                |       |               |               |            |                               |                                       |
| †* | Upgrade               |           |              |                   |                |       |               |               |            |                               |                                       |

• Een groot aantal radio's kan verder worden gegroepeerd in kleinere secties op basis van de locatie/functionaliteit voor een eenvoudiger controle vanaf de dashboard startpagina.

| he service name                                                    |                                                  |                                                 |
|--------------------------------------------------------------------|--------------------------------------------------|-------------------------------------------------|
| luidity                                                            |                                                  | In                                              |
|                                                                    |                                                  |                                                 |
| elect URWB devices<br>ick the box to add a device to this section. | Untick the box to remove the device. Devices alr | eady added in other sections are not displayed. |
|                                                                    |                                                  |                                                 |
| Find URWB device Search by Mesh ID, label or                       | P address Show selected devices                  | only 🕑 Deselect all                             |
|                                                                    |                                                  |                                                 |
|                                                                    |                                                  |                                                 |
| Cisco-137.250.80                                                   | Cisco-137.250.148                                | Cisco-246.2.120                                 |
| 5.137.250.80 10.122.136.10                                         | 5.137.250.148 10.122.136.9                       | 5.246.2.120 10.122.136.11                       |
| Plantity Initia (k1) ( Planta Initia (k2)                          | Producty miles (kc) ( Proced miles (k2)          | Adminia (us) 1 pasendo (us)                     |
|                                                                    |                                                  |                                                 |
|                                                                    |                                                  | 3 selected units Cancel Confirm                 |
|                                                                    |                                                  |                                                 |
|                                                                    |                                                  |                                                 |

| luidity       |                    |              |                |
|---------------|--------------------|--------------|----------------|
|               | 1.57 ms            | 3            | 100 %          |
| 3<br>out of 3 | Average latency    | Edge devices | Average uptime |
|               | Last 6 hours trend |              | Last 7 days    |

### Gegevensbewaking

• Connectiviteit kan in real-time worden gecontroleerd of worden gezocht naar historische gegevens en kan worden geanalyseerd voor het oplossen van problemen. Om de prestaties vanuit het perspectief van een radio te zien, moet een specifieke radio worden geselecteerd.

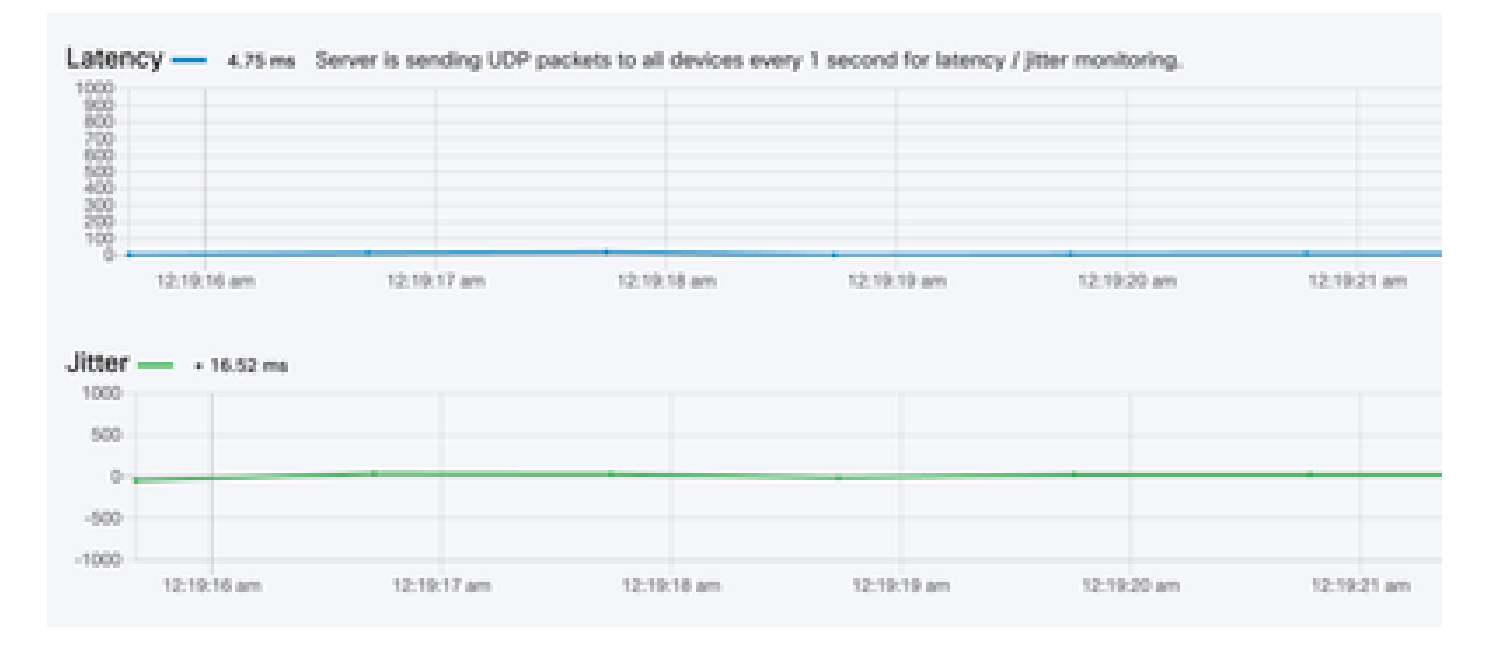

RSSI

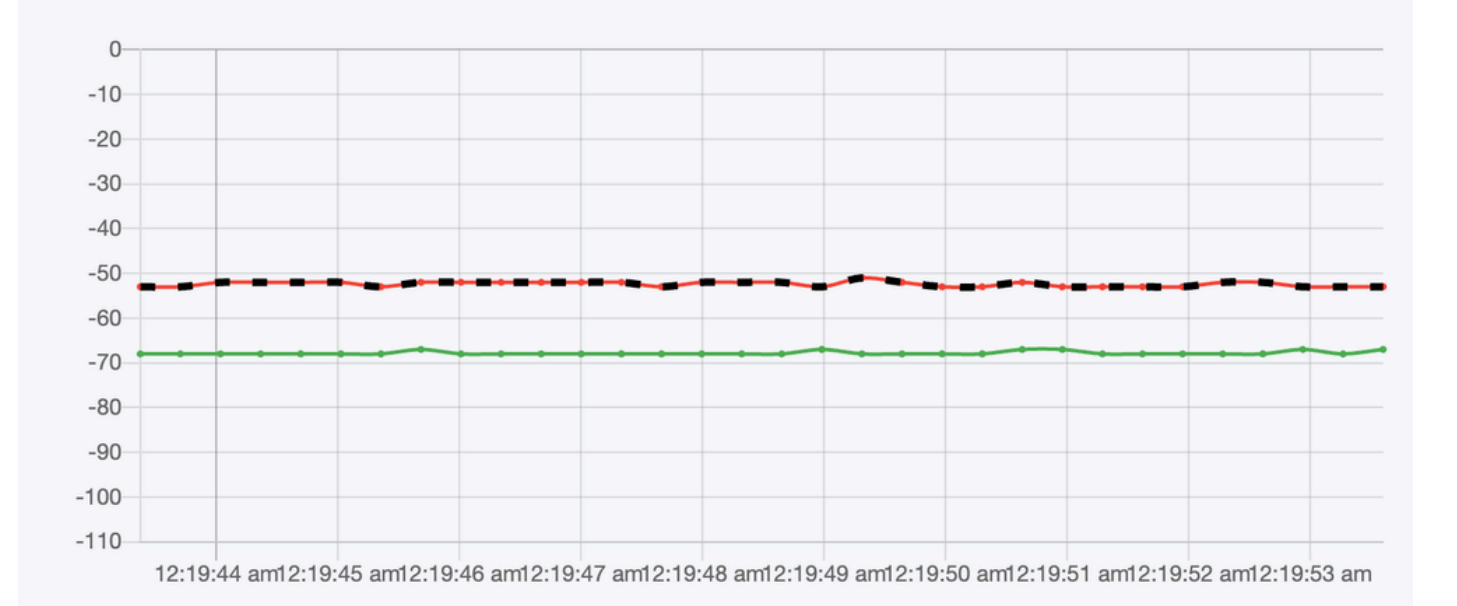

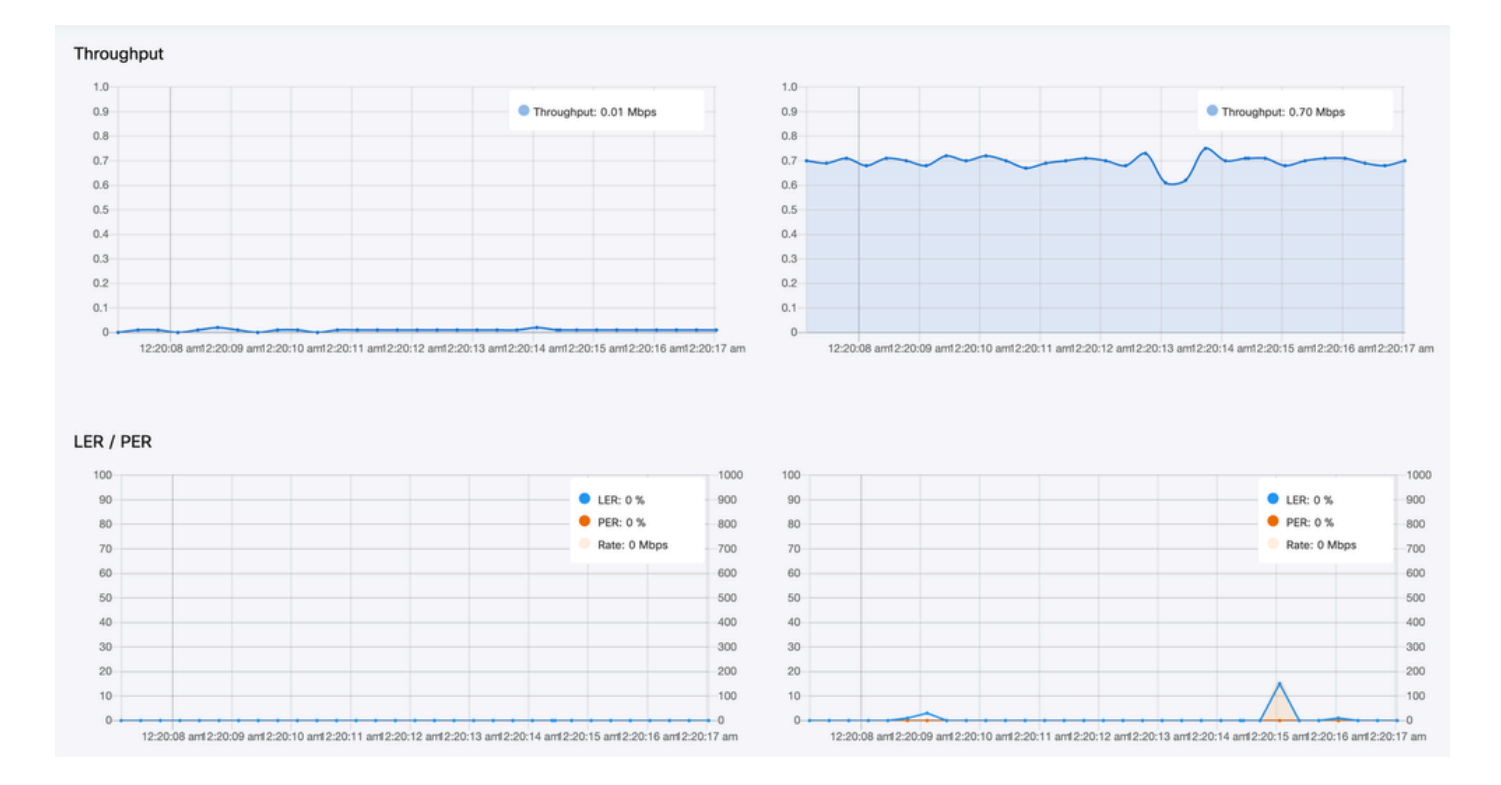

### Licentieactivering

Voordat u de FM-monitor kunt gebruiken om uw netwerk te bewaken, moet u een activeringslicentie van Cisco verkrijgen en invoeren. Het niveau van de activeringslicentie dat u installeert, bepaalt het aantal apparaten voor vloeibare radiotransceivers dat kan worden bewaakt. Het kan variëren van 5 tot 5000 apparaten.

Er is ook een optie voor demo-licenties beschikbaar. Indien geactiveerd, blijft de Demo-licentie drie maanden actief. Dankzij de upgrades van de FM Monitor-licentie kunt u het aantal apparaten dat onder één licentie kan worden bewaakt, verhogen van het aantal apparaten dat oorspronkelijk is gelicentieerd.

#### Over deze vertaling

Cisco heeft dit document vertaald via een combinatie van machine- en menselijke technologie om onze gebruikers wereldwijd ondersteuningscontent te bieden in hun eigen taal. Houd er rekening mee dat zelfs de beste machinevertaling niet net zo nauwkeurig is als die van een professionele vertaler. Cisco Systems, Inc. is niet aansprakelijk voor de nauwkeurigheid van deze vertalingen en raadt aan altijd het oorspronkelijke Engelstalige document (link) te raadplegen.